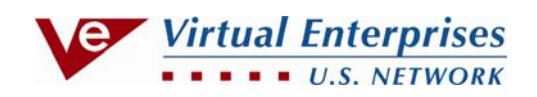

## **U.S Network of Virtual Enterprises Bank**

# **User Manual**

### for

## **Firm Bank Manager**

(includes instructions for employees and firms)

#### FOR FIRM BANK MANAGER

#### LOGIN TO BANK

- 1. Go to <u>www.veinternational.org</u> or <u>http://165.155.104.252/Default.aspx</u>.
- 2. Go to the **Marketplace** dropdown menu and select the **Online Banking** button. The US Network Bank user interface page is displayed.
- 3. Enter User id (the firm's RegNo ending in 4 zeroes) and Manager's Password that have been provided to you by your central office, and click the Login button.

| ogin to your account | Products                                                             | Sponsors   |           |
|----------------------|----------------------------------------------------------------------|------------|-----------|
| ser id:              | Budget Checking                                                      | citigroup  | User      |
|                      | balance. Unlimited free electronic bill payment and transfers.       | foundation | Interface |
| assword:             | Interest Checking                                                    |            | Page      |
|                      | Compounds interest on all balances, credited monthly. Unlimited free |            | 1 age     |
| ogin                 | Other products:                                                      |            |           |
|                      | JPMorgan Chase Bank - USVENet Card                                   |            |           |
| ail US Network Bank  | Certificates of Deposit                                              |            |           |
|                      | Money Market account                                                 |            |           |
|                      | Sign up for Student Checking Account                                 |            |           |
|                      | Sign up to get instant access.                                       |            |           |

#### **CREATE STUDENT ACCOUNTS (Bank Manager)**

1. Select **Service** from the menu pane.

| <b>US</b> Network Ba                                                            |
|---------------------------------------------------------------------------------|
| Account Summary                                                                 |
| Account Details                                                                 |
| Bill Payment                                                                    |
| Credit Card Bill Payment                                                        |
| Funds Transfer                                                                  |
| Pending Transactions                                                            |
| Payees                                                                          |
| Process Credit Card Payment                                                     |
| Service                                                                         |
| JS Network Bank is provided by United States<br>letwork of Virtual Enterprises. |

2. Select Generate application codes for students from the link below Manager's facilities heading.

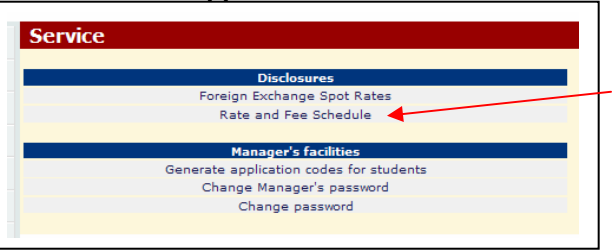

3. Enter the number of new student accounts to be created in the input cell, then click **Generate application** codes.

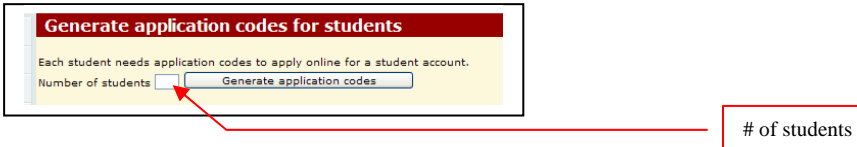

4. **PRINT THE NEXT SCREEN!** These are the codes for applying for new accounts. Note that application codes are shown in two columns- **Applicationno** and **Keycode**.

| <b>JS</b> Network Ba                                                    | nk 🖗 Spinner Bank admin                                                                                                    |
|-------------------------------------------------------------------------|----------------------------------------------------------------------------------------------------|
| Account Summary                                                         | Application codes                                                                                                    |
| Account Details                                                         | Instructions:                                                                                                    |
| Bill Payment                                                            | <ul> <li>This list contains sensitive data. Please print this list and keep it in a safe place.<br/>You are strongly advised not to save this page to a file unless this is a stand-alone</li> </ul>                        |
| Credit Card Bill Payment                                                | <ul> <li>computer and only you have access to this computer.</li> <li>Please give each new student/employee Registrationcode 4510000 and only 1 key pair constitution of applications and knowed from this list.</li> </ul> |
| Funds Transfer                                                          | <ul> <li>All keys on this list are valid until 08/19/2009.</li> <li>A new student/employee can apply online for a new checking account as follows:</li> </ul>                                                               |
| Pending Transactions                                                    | <ol> <li>Go to the Bank website at http://165.155.104.252/i-bank/.</li> <li>Click on the link to the online application form.</li> </ol>                                                                                    |
| Payees                                                                  | <ol><li>Fill out the form and use the registrationcode and the provided application<br/>code and keycode.</li></ol>                                                                                                    |
| Process Credit Card Payment                                             | <ol> <li>A user id and a password will be provided online which then can be used to<br/>access their private account.</li> <li>The employee should give the account number to the accounting/payroll</li> </ol>             |
| Service                                                                 | department so paychecks can be deposited directly into his/her account.                                                                                                    |
| Notwork Sank is provided by United States Notwork o<br>Lai Enterprises. | Want to print instructions for students? Use this printable form. Note: Print this page first<br>before going to the printable form.                                                                                        |
|                                                                         | Applicationno Keycode                                                                                                    |
|                                                                         | 17408 96293                                                                                                    |
|                                                                         | 17409 56116                                                                                                    |
|                                                                         | 17410 20227                                                                                                    |

- 5. Give each student the firm's **RegNo/User id** (the 7-digit User ID you used to log in) to the firm account and a pair of **Applicationno/Keycode**s. *Note:* 
  - Application codes expire in 24 hours if not used. If needed, new application codes may be generated at any time.
  - See the **FIRM LEVEL EMPLOYEES** section for performing transactions with employees or firms. The regular banking operations are the same for both the Employee Level and the Bank Manager's level.

#### PASSWORDS

Employees may change their passwords when they open their account. If they forget their password, contact your central office.

To change your password:

- 1. Log into your bank account using the Manager's Password.
- 2. Select Service.
- 3. Select Change Password. The following screen appears:

#### Change password

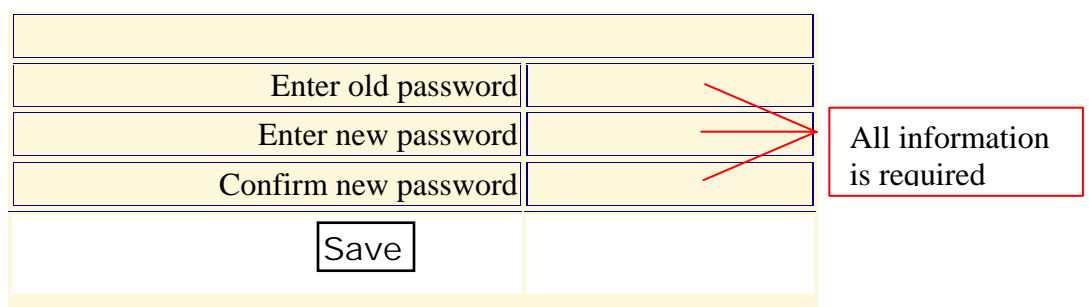

#### Notes:

- 1. The minimum required password length is 5 characters.
- **2.** Passwords are case-sensitive.

#### 4. Select Save.

Note: After changing passwords, employees should give the new information to the accounting department.

### **END OF FIRM BANK MANAGER INSTRUCTIONS**

#### FOR EMPLOYEES & FIRMS

### Note: Except for account management functions allowed for managers in firm accounts, these functions are the same at both firm and employee levels.

#### LOGIN TO BANK

- 1. Go to www.veinternational.org or http://165.155.104.252/Default.aspx.
- 2. Go to the **Marketplace** dropdown menu and select the **Online Banking** button. The US Network Bank user interface page is displayed.

#### **OPEN A NEW ACCOUNT**

1. Click the **Sign up** link at the bottom of the window to display the Student Checking Account Application form on the next page.

| Login to your account         | Products                                                                                                    | Sponsors               |
|-------------------------------|----------------------------------------------------------------------------------------------------|------------------------|
| User id:                      | Budget Checking<br>No opening deposit. No monthly service charge. No minimum required<br>balance. Unlimited free electronic bill payment and transfers. |                        |
| Password:                     | Interest Checking<br>Compounds interest on all balances, credited monthly. Unlimited free<br>electronic bill payment and transfers.                     | <b>O</b> JPMorganChase |
| Login<br>Mail US Network Bank | Other products:<br>JPMorgan Chase Bank - USVENet Card<br>Savings account<br>Certificates of Deposit                                                     |                        |
|                               | Money Market account Sign up for Student Checking Account Sign up to bet instant access.                                                                |                        |

#### ACCOUNT APPLICATION FORM

- 2. Enter the following information in the next screen.
  - a. the 7-digit registration code (**RegNo**) for his/her firm.
  - b. Applicationno and Keycode supplied by the firm's accounting department or bank manager.
  - c. Initials (first and middle).
  - d. Last Name
  - e. E-mail address
  - f. **Account Type** from dropdown menu. It is recommended that all students first open a Budget Checking account as there is no minimum deposit requirement.
  - g. Click Submit Application button.

|                                                                                                    | etwork :                                                                                                    | Bank                                                              | <b>\$</b>                                            |                                                                                                    |
|----------------------------------------------------------------------------------------------------|----------------------------------------------------------------------------------------------------|-------------------------------------------------------------------|------------------------------------------------------|----------------------------------------------------------------------------------------------------|
| Student Check                                                                                                | ing Account Applicati                                                                                                    | on form                                                           |                                                      |                                                                                                    |
| 1. Application codes                                                                                         | 5                                                                                                    |                                                                   |                                                      |                                                                                                    |
| VE registration code of                                                                                      | your firm                                                                                                    |                                                                   |                                                      |                                                                                                    |
| Applicationno                                                                                                |                                                                                                    |                                                                   |                                                      |                                                                                                    |
| Keycode                                                                                                    |                                                                                                    |                                                                   |                                                      |                                                                                                    |
| 2. Account Owner                                                                                             |                                                                                                    |                                                                   |                                                      |                                                                                                    |
| Initials                                                                                                    |                                                                                                    |                                                                   |                                                      |                                                                                                    |
| Last Name                                                                                                    |                                                                                                    |                                                                   |                                                      |                                                                                                    |
| E-mail address                                                                                               |                                                                                                    |                                                                   |                                                      |                                                                                                    |
| 3. Account Type                                                                                              |                                                                                                    |                                                                   |                                                      |                                                                                                    |
| Comparison Chart:                                                                                            |                                                                                                    |                                                                   |                                                      |                                                                                                    |
| Account Type                                                                                                 | Minimum Balance for APY                                                                                                    | APR                                                               | APY                                                  | Service Charge                                                                                                    |
| Budget Checking                                                                                              | \$0.00                                                                                                    | 0.00%                                                             | 0.00%                                                | \$0.00                                                                                                    |
| Interest Checking                                                                                            | \$100.00                                                                                                    | 1.27%                                                             | 1.28%                                                | \$10.00 p/mo                                                                                                    |
| What type of Checking c                                                                                      | to you wish to open? BUDGET CHE                                                                                                    | CKING 🔽                                                           |                                                      |                                                                                                    |
| 4. Submit applicatio                                                                                         | bn                                                                                                    |                                                                   |                                                      |                                                                                                    |
| By opening the specified<br>fiduciary capacity, or in<br>Account. You also ackno<br>from time to time and to | Account you agree to be bound by<br>your capacity as an officer, agent,<br>wledge receipt of and agree to be<br>conform to our rules, regulations, | / the terms of<br>or representa<br>bound by our<br>by-laws, and p | this Agre<br>itive of an<br>Truth-In-<br>policies no | ement whether you are acting in your individual capacity, in a<br>y business entity or association with regard to any such<br>Savings Disclosure, Rate Schedule and Fee Schedule as amended<br>w in effect and as amended or adopted hereafter. |
|                                                                                                    |                                                                                                    | Submit A                                                          | Application                                          |                                                                                                    |

3. Print and record the RegNo and Password information in the next screen. A copy of this sheet should be filed with the accounting department in case password is misplaced.

**Note:** You may now login to your account with the supplied username and password through the user interface at <a href="http://165.155.104.252/Default.aspx">http://165.155.104.252/Default.aspx</a>.

#### PASSWORDS

Employees and firms may change their passwords when logged into their account. If you forget your password, contact your bank manager or your central office.

To change your password:

- 1. Logs into your bank account.
- 2. Select Service.
- 3. Select Change Password. The following screen appears:

#### **Change password**

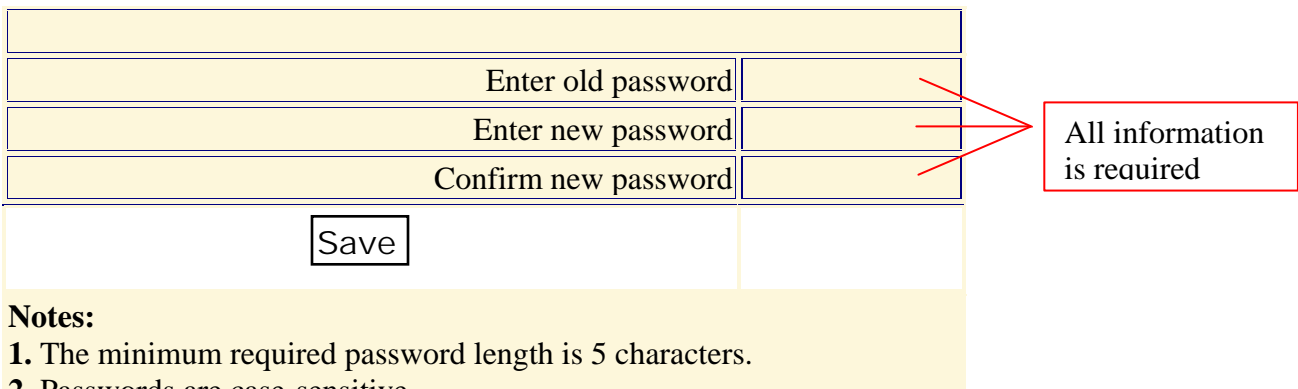

- 2. Passwords are case-sensitive.
  - 4. Select Save.

Note: After changing passwords, employees must give the new information to the accounting department.

#### LOG INTO AN EXISTING ACCOUNT

1. Enter **User id** and **Password** and click **Login** button.

| US Net                        | work Bank 🖗 🛛 🛩 🚈                                                                                                    | Enterprises<br>U.S. NETWORK<br>US VE Network |
|-------------------------------|----------------------------------------------------------------------------------------------------|----------------------------------------------|
| Login to your account         | Products                                                                                                    | Sponsors                                     |
| User id:                      | Budget Checking<br>No opening deposit. No monthly service charge. No minimum required<br>balance. Unlimited free electronic bill payment and transfers.                                        |                                              |
| Password:                     | Interest Checking<br>Compounds interest on all balances, credited monthly. Unlimited free<br>electronic bill payment and transfers.                                                            | <b>O</b> JPMorganChase                       |
| Login<br>Mail US Network Bank | Other products:<br>JPMorgan Chase Bank - USVENet Card<br>Savings account<br>Certificates of Deposit<br>Money Market account                                                                    |                                              |
|                               | Sign up for Student Checking Account                                                                                                    |                                              |
|                               | Funded by Citigroup Foundation to support economic and financial in<br>Credit Card System funded by JPMorgan Chase.<br>© Copyright United States Network of Virtual Enterprises. All Rights Re | teracy.                                      |

## ADD NEW ACCOUNTS TO THE PAYEES LIST OR REMOVE ACCOUNTS FROM THE PAYEES LIST

1. Click **Payees** on the menu pane.

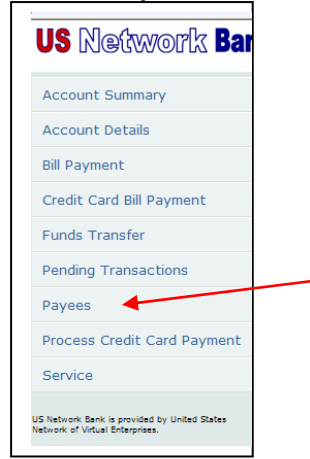

- 2. Click the View payees of dropdown box and select the country where your payee resides.
- 3. Click the **State** dropdown box and select the state where your payee resides.
- 4. Select either Corporate accounts or Personal accounts using the radio buttons.

| US 🛛      | <b>letwork Ban</b> l | k 🕏                | ACCOUNT NAME | MIN         | Log Out   Help   C                     | ontact Us |
|-----------|----------------------|--------------------|--------------|-------------|----------------------------------------|-----------|
| Account   | t Summary            | Payees             |              |             |                                        |           |
| Account   | t Details            | View payees of USA | State: NY    | Accounts: • | Ocorporate accounts OPersonal accounts | 5         |
| Bill Payr | nent                 | Name:              | Search       |             |                                        |           |
|           |                      | Payee              |              |             | Account No                             | My Payees |

5. Locate the payee using the alpha buttons at the bottom of the screen, and the **Next** link until you get to the correct screen.

Add or delete payees by clicking the Add or Remove links at the right of each account (you may need to scroll to the far right depending on your display or screen settings).
 Note: The payee will only be added to the account of the user who is logged in. Each account holder will have to create their own payee list.

| <b>US</b> Network Ban                         | k 🕸                                      | ACCOUNT NAME         | ИІМ             | Log Out   Help   | Contact Us |
|-----------------------------------------------|------------------------------------------|----------------------|-----------------|------------------|------------|
|                                               | STATEN ISLAND, NY                        |                      | Click to add    |                  |            |
| Account Summary                               | A.C.T. PROFESSIONAL SERVICES             |                      | payee           | 100002134        | Add        |
| Account Details                               | ADAMS ELECTRONICS                        |                      |                 | 100006450        | Add        |
| Bill Payment                                  | OZONE PARK, NY                           |                      | Clists to       |                  |            |
| Credit Card Bill Payment                      | LONG ISLAND CITY, NY                     | SURED PROGRESS (NYC) | remove pavee    | 100006622        | Add        |
| Funds Transfer                                | BARE NECESSITIES, INC.<br>ALEXANDER, NY  |                      | iellis ie pujee | 100003664        | Add        |
| Pending Transactions                          | BARTON ENTERPRISES, INC.<br>BROOKLYN, NY |                      |                 | 100002174        | Remove     |
| Payees                                        | BC BOOKSTORE<br>QUEENS, NY               |                      |                 | 100002169        | Add        |
| Process Credit Card Payment                   | BC-ONE BANK                              |                      |                 | 100004538        | Add        |
| Service                                       | REALITY INSIDE OUT                       |                      |                 | 100003103        | Add        |
| IIS Natwork Back is provided by Holtad States | BRONX, NY                                |                      |                 | 100002192        | Add        |
| Network of Virtual Enterprises.               | BON VOYAGE TRAVEL<br>BROOKLYN, NY        | Г                    | Click for Next  | 100002630        | Add        |
|                                               | BUFFALO CENTRAL OFFICE<br>NY             |                      | payee page      | <u>610032062</u> | Add        |
|                                               |                                          |                      |                 |                  | Next       |
|                                               | ABCDEFGH                                 | IJKLMN               | OPQRST          | UVWXYZ0-9*       |            |

#### MAKE A PAYMENT TO AN EMPLOYEE OR FIRM

- 1. Click on the **Bill Payment** link on the menu pane.
- 2. Click the From Account dropdown and select the account from which you wish to make payment.
- 3. Click the **To Payee** dropdown list and select your payee.
- 4. Click in the Amount box and enter the payment amount as a decimal value (do not enter a \$ or commas).
- 5. Click the **Currency** dropdown and select the currency type if other than USD.
- 6. Click in the **Description** box and enter a brief description of the transaction.
- 7. Click the **Date** calendar dropdown to the right of the date box to select the date for the transaction to occur if different from the date shown.
- 8. Click the **Frequency** dropdown and select how often the payment should be repeated. The default is **One Time**.
- Note: Pay close attention to the selections for Frequency to avoid a costly mistake.
- 9. Click **Save** to process the payment if this is the only payment you will make. *Note:* You may schedule additional transactions by clicking **Save and Add another**.

| <b>US</b> Network Ban                                                      | k 👙                              | ACCOUNT NAME                                               | Log Out |
|----------------------------------------------------------------------------|----------------------------------|------------------------------------------------------------|---------|
| Account Summary                                                            | Payment                          |                                                            |         |
| Account Details                                                            | From Account                     | Select one                                                 |         |
| Bill Payment                                                               | To Payee                         | Select one                                                 | ~       |
| Credit Card Bill Payment                                                   | Amount                           | 0.00                                                       |         |
| Funds Transfer                                                             | Currency                         |                                                            |         |
| Pending Transactions                                                       | Description<br>Date (mm/dd/yyyy) | 08/05/2009                                                 |         |
| Payees                                                                     | Frequency                        | One Time 🕑 🔿 Continue indefinitely 🔿 Stop after 💦 payments |         |
| Process Credit Card Payment                                                |                                  | Save Save and Add another Cancel                           |         |
| Service                                                                    |                                  |                                                            |         |
| Network Bank is provided by United States<br>twork of Virtual Enterprises. |                                  |                                                            |         |

Note: If necessary, Edit or Cancel the payment transaction from the next screen.

| Pending Transactions<br>View scheduled transactions of BUDGET CHECKING 100002379 👽 |           |          |        |            |           |            |
|------------------------------------------------------------------------------------|-----------|----------|--------|------------|-----------|------------|
| Payee                                                                              | Accountno | Currency | Amount | Date       | Frequency | Bankorder# |
| BLANC, IB - NEW YORK, NY<br>TEST TRANSACTION                                       | 100002380 | USD      | 10.00  | 08/06/2009 | One Time  | 199831     |
| Edit Delete                                                                        |           |          |        |            |           |            |

#### PAY AN INTERNATIONAL FIRM

The process to pay an international firm is the same as paying a domestic firm as shown in the previous section. However, note the following:

- If you are billed in USD, pay in USD. The receiving firm will receive payment in their local funds, and the conversion calculation will be based on the current FOREX rate.
- If you are billed in a foreign currency (e.g. Euro/CAD/GBP), select that Currency from the dropdown. Your account will be debited in USD based on the current FOREX rate.

#### **PROCESS A CREDIT CARD PAYMENT**

To receive payment by credit card from a US Network Bank cardholder at trade fairs or for sales:

- 1. Select **Process Credit Card Payment** in the menu pane.
- 2. Click in the **Credit Card No** text box and enter the card number.
- 3. In the **Exp. date** area, select the credit card expiration date using the dropdowns.
- 4. In the Amount text box, enter the amount of the sale using decimal entry (no \$ or commas).
- 5. Select the To Account drop down, and select the account to which the payment will be made.

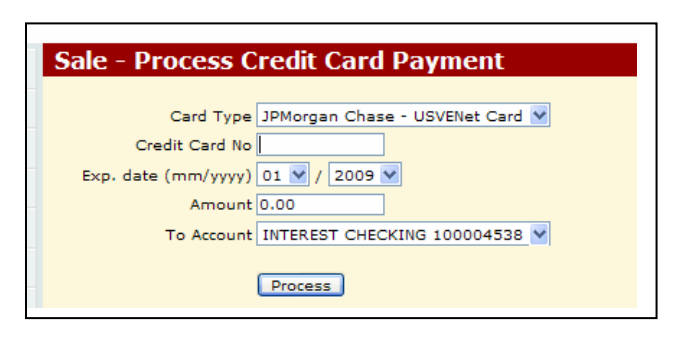

Note: Credit cards should be verified as current. This amount will be deposited into the **To Account** entered in step 4, and will be billed to the payee.

#### US Network Bank User Manual – Bank Manager

#### ADDITIONAL MENU FUNCTIONS

| <b>US</b> Network <b>Ba</b>                                                     |                                                                                                 |
|---------------------------------------------------------------------------------|-------------------------------------------------------------------------------------------------|
| Account Summary                                                                 | Shows account summary information plus chronological transaction records.                       |
|                                                                                 |                                                                                                 |
| Account Details                                                                 | Transfer funds to pay credit card balance.                                                      |
| Bill Payment                                                                    |                                                                                                 |
| Credit Card Bill Payment                                                        |                                                                                                 |
| Funds Transfer                                                                  | Transfer funds between personal accounts.                                                       |
| Pending Transactions                                                            |                                                                                                 |
|                                                                                 | Display a list of pending transactions. Transactions may be edited or deleted from this window. |
| Payees                                                                          |                                                                                                 |
| Process Credit Card Payment                                                     |                                                                                                 |
| Service                                                                         | Perform all account profile changes including password change.                                  |
|                                                                                 |                                                                                                 |
| US Network Bank is provided by United States<br>Network of Virtual Enterprises. |                                                                                                 |
|                                                                                 |                                                                                                 |

### **TECHNICAL SUPPORT**

Assistance is available from any Central Office or you may contact Eric Spinner at (212) 769-2710 or email him at <a href="mailto:espinne@schools.nyc.gov">espinne@schools.nyc.gov</a>.